## Neware constant temperature chamber

## MHW-200 quick guide

## 1. Make sure you've set up the IP address of the temperature from its touch panel.

The IP address of the chamber should be in the same network segment as the computer and the mid machine(controller).

Say computer IP address is 192.168.1.250, controller IP address is 192.168.1.11, temperature chamber IP address is 192.168.1.123.

## 2. Set up chamber address in Neware controller(mid machine)

Input Neware controller(mid machine) IP address in web browser, login with user name 'neware' and password 'xinwei'.

In Autoline configure, please choose and set up the parameters as below.

| NEWARE BTS-4000 De                                                                                                    | evice Management                                                                                                    |          |
|----------------------------------------------------------------------------------------------------|----------------------------------------------------------------------------------------------------|----------|
| Device Configure<br>Autoline_Configure<br>Global Configure<br>Net Configure<br>PS Information<br>XWJ Information<br>Directory & file<br>Program Upgrade<br>Disk Information<br>Channel Map<br>Engine State<br>DF Information<br>Reboot Device<br>Version Info<br>XWJ Virtual<br>Log_out | Project Type:   Channels Per Fixture:   Control Fixtures:   Start Fixture NO:   Auto machine 1 IP & Por   1122.168.1.194 | <b>v</b> |

And reboot/restart controller.

| 新版     NEWARE BTS-4000 Device Management                                                                                                    |                                                       |  |  |  |  |  |  |
|----------------------------------------------------------------------------------------------------|-------------------------------------------------------|--|--|--|--|--|--|
| Device Configure<br>Autoline_Configure<br>Global Configure<br>Net Configure<br>PS Information<br>XWJ Information<br>Directory & file<br>Program Upgrade<br>Disk Information<br>Channel Map<br>Engine State<br>DF Information<br>Reboot Device<br>Version Info<br>XWJ Virtual<br>Log out | ClearData<br>username: neware<br>password:<br>Restart |  |  |  |  |  |  |

And add Virtual XWJ, please make sure the XWJ No(ID) not same as the real main and aux testers IDs.

| 🕙 BTS-4000         | 🗙 🛛 📴 Google Agenda - Semaine du 14 🗙 🖉 Meet - vzv-evum-egx 🛛 🔹 🗴 😵 BTS-4000 🗙         | +      |
|--------------------|----------------------------------------------------------------------------------------|--------|
| ← → C ▲ Non sée    | curisé   192.168.0.2/Neware/midwebserverfile/web/webpage_en/frame.asp?language=english |        |
| NEWARE BT          | FS-4000 Device Management                                                              |        |
| Device Configure   | XWJ Virtual                                                                            |        |
| Autoline Configure |                                                                                        |        |
| Global Configure   | XWJ No XWJ Type Number Of CHI Sampe Rate Volt Range(V) Curr Range(mA) Temp Range(°C    | )      |
| PS Information     | 2 AuxXWJ V 8 1Hz V 5 6000 400                                                          | delete |
| XWJ Information    | Add submit                                                                             |        |
| Directory & file   |                                                                                        |        |
| Program Upgrade    |                                                                                        |        |
| Disk Information   |                                                                                        |        |
| Channel Map        |                                                                                        |        |
| Engine State       |                                                                                        |        |
| DF Information     |                                                                                        |        |
| Version Info       |                                                                                        |        |
| XWJ Virtual        |                                                                                        |        |
| Log out            |                                                                                        |        |
|                    |                                                                                        |        |
|                    |                                                                                        |        |
|                    |                                                                                        |        |
|                    |                                                                                        |        |
|                    |                                                                                        |        |

3. In BTS software, assign chamber to channels.

| BTS Client 8.0.0.485(202                                        | 1.02.24)(R3)                                       | +                                           |                               |                                                                                                    |                                                                                                    |                     |                                             |                                                     |                                              |                                                 |
|-----------------------------------------------------------------|----------------------------------------------------|---------------------------------------------|-------------------------------|----------------------------------------------------------------------------------------------------|----------------------------------------------------------------------------------------------------|---------------------|---------------------------------------------|-----------------------------------------------------|----------------------------------------------|-------------------------------------------------|
| File Language Settings                                          | User Tool Help                                     |                                             |                               |                                                                                                    |                                                                                                    |                     |                                             |                                                     |                                              |                                                 |
| Device list 4                                                   | Charge Bischerge                                   | Rest Protected                              | Stopped                       | Finished                                                                                                    | 0ff-line                                                                                                    |                     |                                             |                                                     |                                              |                                                 |
| ▼ 127.0.0.1<br>▼ BTSV<br>▼ BTSV<br>▼ BTS82<br>► 2<br>► 3<br>► 4 | I-1<br>Finished<br>0.0000 V<br>0000-00-00 00:00:00 | Finished<br>0.0000 V<br>0000-00-00 00:00:00 | Fini:<br>-3.676<br>0000-00-00 | 3<br>shed<br>8∀<br>00:00:00                                                                                                    | ✓ 1-4<br>Finished<br>-3,6771 ¥<br>0000-00-00 00:00:00                                                                                                    | F<br>-3.<br>0000-00 | 1-5<br>Finished<br>.6774 V<br>0-00 00:00:00 | 1-6<br>Finished<br>-3.6777 V<br>2021-10-08 16:11:58 | Finished<br>-3.6780 V<br>0000-00-00 00:00:00 | 1-8<br>Finished<br>-3.6783 ¥<br>2021-11-10 04:1 |
| - D 11                                                          |                                                    |                                             |                               | Single                                                                                                    | start(S)                                                                                                    |                     |                                             |                                                     |                                              |                                                 |
| - 231                                                           | Ŧ                                                  | Ŧ                                           |                               | Loop                                                                                                    | start                                                                                                    |                     | *                                           |                                                     | *                                            |                                                 |
| - 🕨 235                                                         | T1 0.0                                             | T1 0.0                                      | T1 0.0                        | Single                                                                                                    | stop(P)                                                                                                    |                     | 0.0                                         | T1 0.0                                              | T1 0.0                                       | T1 25.5 T11                                     |
| D 230<br>D 245<br>D 192, 168, 1, 250                            |                                                    |                                             |                               | Chaml<br>Contin<br>Jump(<br>Jump<br>Reset<br>Chann<br>Chann | ber is set<br>we chamber<br>use(0)<br>j)<br>to the next step<br>step<br>ele (copy(W)<br>mapping(M)<br>nunication parameter setting<br>tel infomation(I)<br>flag(L)<br>settings(U)<br>cg(V)<br>data(D) | 15                  |                                             |                                                     |                                              |                                                 |

| Chamber is set                    | x |
|-----------------------------------|---|
| Temperature chambe <mark>9</mark> |   |
| Layer number 1                    |   |
| 确定 取消                             |   |

And once the chamber successfully bonded with the channels, then there will be a red rectangle outlined the channels.

| B 875 Client 8.0.0485(2021.02.24)(R3)                                            |                                                    |                                             |                                              |                                                   |                                                     |                                                     |                                                     |                                                     |  |
|----------------------------------------------------------------------------------|----------------------------------------------------|---------------------------------------------|----------------------------------------------|---------------------------------------------------|-----------------------------------------------------|-----------------------------------------------------|-----------------------------------------------------|-----------------------------------------------------|--|
| File Language Settings User Tool Help                                            |                                                    |                                             |                                              |                                                   |                                                     |                                                     |                                                     |                                                     |  |
| Derice list 9 Charge Rest Protected Stepped Finished Off-Line                    |                                                    |                                             |                                              |                                                   |                                                     |                                                     |                                                     |                                                     |  |
|                                                                                  | 1-1<br>Finished<br>0,0000 V<br>0000-00-00 00:00:00 | Finished<br>0.0000 V<br>0000-00-00 00:00:00 | Finished<br>-3.7214 V<br>0000-00-00 00:00:00 | 1-4<br>Finished<br>-3.7217<br>0000-00-00 00:00:00 | 1-5<br>Finished<br>-3.7220 V<br>0000-00-00 00:00:00 | 1-6<br>Finished<br>-3.7224 V<br>2021-10-08 16:11:58 | 1-7<br>Finished<br>-3.7227 V<br>0000-00-00 00:00:00 | 1-8<br>Finished<br>-3.7230 V<br>2021-11-10 04:16:01 |  |
| - 231                                                                            | T1 0.0                                             | T1 0.0                                      | T1 0.0                                       | T1 0.0                                            | T1 0.0                                              | T1 0.0                                              | T1 0.0                                              | T1 25.5 T11 25.0                                    |  |
| <ul> <li>▶ 237</li> <li>▶ 238</li> <li>▶ 246</li> <li>▶ 192.168.1.250</li> </ul> |                                                    |                                             |                                              |                                                   |                                                     |                                                     |                                                     |                                                     |  |

And in BTS software, once you started up the tests on channels with temperature sensors, you can see there are two temperatures, one is the temperature sensor, another is the chamber temperature.

|        | ♥ 1-4<br>Finished                | Finished                         | 1-6 1-2<br>Rest<br>-3.9242 ∛        | ♥ 1-7<br>Finished                | € 1-8<br>Finished                |
|--------|----------------------------------|----------------------------------|-------------------------------------|----------------------------------|----------------------------------|
| :00:00 | -3.9229 V<br>0000-00-00 00:00:00 | -3.9233 V<br>0000-00-00 00:00:00 | -4709.07 mA<br>00:00:14<br>00:00:15 | -3.9236 V<br>0000-00-00 00:00:00 | -3.9239 V<br>2021-11-10 04:16:01 |
| Ţ.     | ţ.                               | <b>4</b>                         | 0 2 *                               | Ļ                                | <b></b>                          |
|        | T1 0.0<br>Temperature            | T1 0.0<br>chamber 9-1            | T1 25.5 T11 25.0                    | T1 0.0                           | T1 25.5 T11 25.0                 |